## **DOCUMENTATION / SUPPORT DE FORMATION**

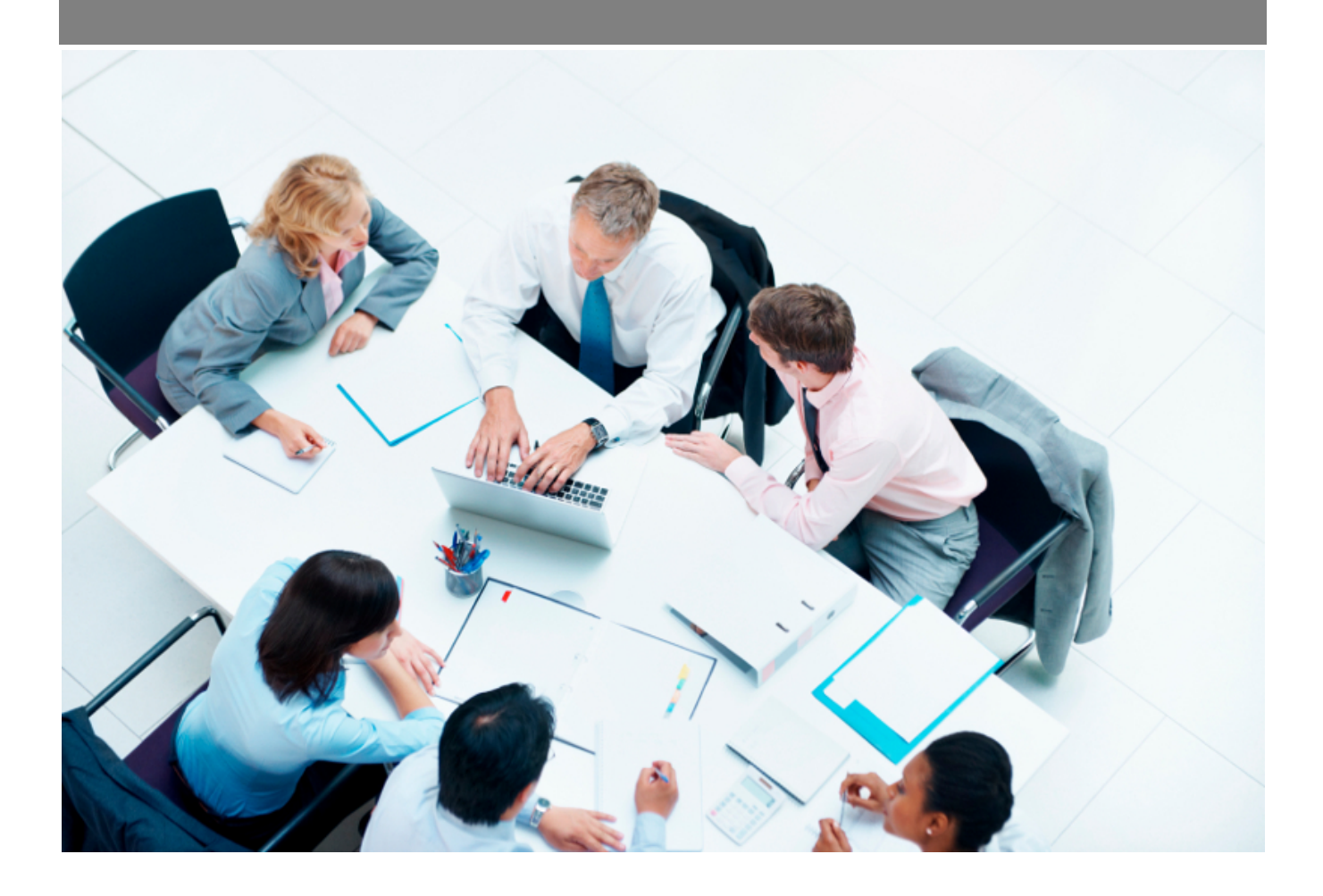

*Copyright* © *Veryswing SAS, Tous droits réservés. VSActivity et VSPortage sont des marques déposées de Veryswing SAS.* 

## Table des matières

| Historique des paiements fournisseurs              | 3 |
|----------------------------------------------------|---|
| Les actions globales                               | 3 |
| Les actions sur chaque ligne                       | 3 |
| Générer un fichier SEPA des paiements fournisseurs | 4 |

# Historique des paiements fournisseurs

Cette page liste l'ensemble des paiements effectués vers des fournisseurs en détaillant les factures payées et les avoirs utilisés.

| Ge | tion - His          | storique     | des palemen          | ts fournisseurs 🌣 🔻                                                         | De-8/2023 & 1 | 0004)        |          |                      |                                                           |                                                        |                              |                |     |     |
|----|---------------------|--------------|----------------------|-----------------------------------------------------------------------------|---------------|--------------|----------|----------------------|-----------------------------------------------------------|--------------------------------------------------------|------------------------------|----------------|-----|-----|
|    |                     |              |                      |                                                                             |               |              |          |                      |                                                           |                                                        |                              | 1 7 éléments - | 11. | 200 |
|    | Data da<br>palement | Drate        | Pournisseur          | Pachares                                                                    | Avers         | Montant paye | Devise 1 | Miyen de palement    | Comple bancaire de décassement                            | Compte benceire-du fournisseur jen cas de<br>vinement) | Déférence                    | Expert<br>SEPA |     |     |
|    | 20/11/2023          | vsir         | MQI                  | 2 facture(s)<br>TT1 pour 500,00 €<br>TT2 pour 200,00 €                      | 0 avoirs(s)   | 700,00 €     | EUR      | Virement<br>bancaire | BNP PARIBAS (PARIS) / FR76 111 1222 2253 3333<br>3353 334 |                                                        | -                            |                | 01  | 0   |
|    | 11/10/2023          | vsir         | \$5101               | 2 facture(t)<br>5415030302905 pour 1 500,00 €<br>F874648651 pour 3 521,00 € | 0 avoin(s)    | 5 021,00 €   | EUR      | Virement<br>bancaire | BNP PARIBAS (PARIS) / FR% 111 1222 2233 3333<br>3333 334  | CIC / FR76 101 101 101 101 101 112                     | référence factures<br>payées |                | 0 1 | 0   |
|    | 25/08/2023          | vsir         | ADOBE                | 1 facture(s)<br>F23163516 pour 1 200,00 €                                   | 0 avoirs(s)   | 1200,00 €    | EUR      | virement<br>bancaire | BNP PARIBAS (PARIS) / FR76 111 1222 2233 3333<br>3333 334 | BNP PARIBAS / FROM X00X X00X X00X<br>X000 XX           | NERASEXPORTER                |                | 01  | 0   |
|    | 05/09/2023          | VS<br>CROUPE | ACMS Versailles<br>3 | 1 facture(s)<br>P125486 pour 1 000,00 €                                     | 0 avoirs(s)   | 1000,00€     | EUR      | Virement<br>bancaire | BNP PARIBAS / PR761111 1222 2253 3553 3553 354            | tusti / FR54 6548 4584 8546 8                          | test libellé sepa            |                | 0 : | 0   |
|    | 17/08/2023          | VS<br>GROUPE | ADOBE                | 1 facture(s)<br>1478552 pour 25 000,00 €                                    | 0 avoin(s)    | 25 000,00 €  | EUR      | Wrement<br>bancaire  | ENP PARIEAS / FR% III 1222 2233 3333 3333 334             | BNP PARIBAS / FROX 30001 30001 30001<br>30001 301      |                              |                | 0 8 | 0   |
|    |                     |              |                      |                                                                             |               |              |          |                      |                                                           |                                                        |                              | 7 eléments -   | 10- | 200 |

### Les actions globales

| Ge   | Advants<br>Gestion - Historique des paiements fournisseurs 🖄 🝸 De V2002 à 6/2020 |               |                |                                           |                |               |        |                   |                                                 |                                                     |           |                |           |
|------|----------------------------------------------------------------------------------|---------------|----------------|-------------------------------------------|----------------|---------------|--------|-------------------|-------------------------------------------------|-----------------------------------------------------|-----------|----------------|-----------|
| Marc | uer manuellement u                                                               | n paiement co | mme exporté vi | ia SEPA 👖 Annuler le marqua               | age manuel exp | orté via SEPA |        |                   |                                                 |                                                     | III 🛛 🖽   | 2 éléments - ( | 1/1 · 200 |
| 3    | Date de palement                                                                 | Entité        | Fournisseur    | Factures                                  | Avoirs         | Montant payé  | Devise | Moyen de palement | Compte bancaire de décaissement                 | Compte bancaire du fournisseur (en cas de virement) | Référence | Export SEPA    | Actions   |
|      | 10/07/2019                                                                       | VS GROUPE     | DELF           | 1 facture(s)<br>F987654 pour 400,00 €     | 0 avoirs(s)    | 400,00€       | EUR    | Virement bancaire | BNP PARIBAS / FR76 1111 1222 2233 3333 3333 334 |                                                     |           |                | 8 I 🗊     |
|      | 29/06/2012                                                                       | VS GROUPE     | SSIIO1         | 1 facture(s)<br>F20120034 pour 1 136,20 € | 0 avoirs(s)    | 1 136,20 €    | EUR    | Virement bancaire | BNP PARIBAS / FR76 1111 1222 2233 3333 3333 334 | CIC / FR76 1111 1111 1111 1111 1111 1112            |           |                | 8 i i     |

Marquer manuellement un paiement comme exporté via SEPA

Annuler le marquage manuel exporté via SEPA

Vous avez la possibilité de marquer manuellement ou d'annuler le marquage manuel d'un export SEPA lorsque celui-ci a été effectué via un autre moyen que par VSA.

Pour que ces actions de masse soient disponibles, il faut que les droits soient activés dans votre groupe de sécurité d'appartenance. (Groupe de sécurité > Achats > "Marquer manuellement un paiement comme exporté via SEPA", "Annuler le marquage mannuel exporté via SEPA"

#### Les actions sur chaque ligne

Modifier le paiement

#### Plus d'actions ...

Depuis ce pictogramme vous pouvez effectuer plusieurs actions :

• Supprimer le paiement enregistré : Permet d'invalider un paiement enregistré

## Générer un fichier SEPA des paiements fournisseurs

Cette fonctionnalité permet de générer un fichier de virement SEPA. Elle ne fonctionne que dans le cadre d'un remboursement :

- De type VIREMENT
- Ou le compte bancaire d'encaissement du fournisseur est renseigné (cette information est a renseignée dans le formulaire de paiement de la facture *Achats > Factures fournisseurs*)
- Ou votre compte de décaissement est renseigné (cette information est a renseignée dans le formulaire de paiement de la facture *Achats > Factures fournisseurs*)

Vous pouvez sélectionner un ou plusieurs remboursement(s) et cliquez sur l'action **Générer un fichier SEPA**. L'écran présente les différentes factures présentent dans ce fichier SEPA. Vous pouvez cliquer sur le bouton **Générer le fichier** pour obtenir votre fichier SEPA.

| xport SEPA   |            |               |               |                                    |                         |                                                    |                                                   |
|--------------|------------|---------------|---------------|------------------------------------|-------------------------|----------------------------------------------------|---------------------------------------------------|
|              |            |               |               |                                    |                         |                                                    |                                                   |
|              |            |               |               | Générer le fichi                   | er SEPA                 |                                                    |                                                   |
| Lista das fa | ctures po  | ur extraction | SEDA          |                                    |                         |                                                    |                                                   |
| Liste des la | ctures po  | I extraction  | JEFA          |                                    | 5 40 44                 | 75 50 400 450 200 200 400                          |                                                   |
|              |            |               |               | Pa                                 | r page: <u>5 10 1</u> 5 | 2 25 59 109 159 200 300 400 ;                      | 20 100 M (1-M)00                                  |
|              | PAJEMEN    | T + DATE DE   | FACTURE/AVOIR | MONTANT TTC TOTAL<br>DE LA FACTURE | MONTANT<br>RÉGLÉ        | COMPTE BANCAIRE DE<br>DÉCAISSEMENT                 | COMPTE BANCAIRE<br>D'ENCAISSEMENT                 |
| F-SSI01      | 2012-06-29 | 2012-05-31    | F20120034     | 1 136,20 €                         | 1 136,20 €              | BNP PARIBAS / FR76 1111 1222<br>2233 3333 3333 334 | PAIEMENT01 / FR76 1111 1111<br>1111 1111 1111 112 |
|              |            |               |               |                                    | 1 136,20 €              |                                                    |                                                   |
|              |            |               |               | Pa                                 | r page : 5 10 15        | 25 50 100 150 200 300 400                          | 500   0 1/1 (1-1/1) 0 0                           |